Ga naar Internet (Google Chrome/Microsoft Edge/Safari etc) Ga naar: <u>www.compaenvmbo.nl</u> Klik in het groene kader op 'schoolmail leerlingen'

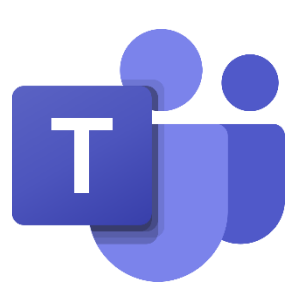

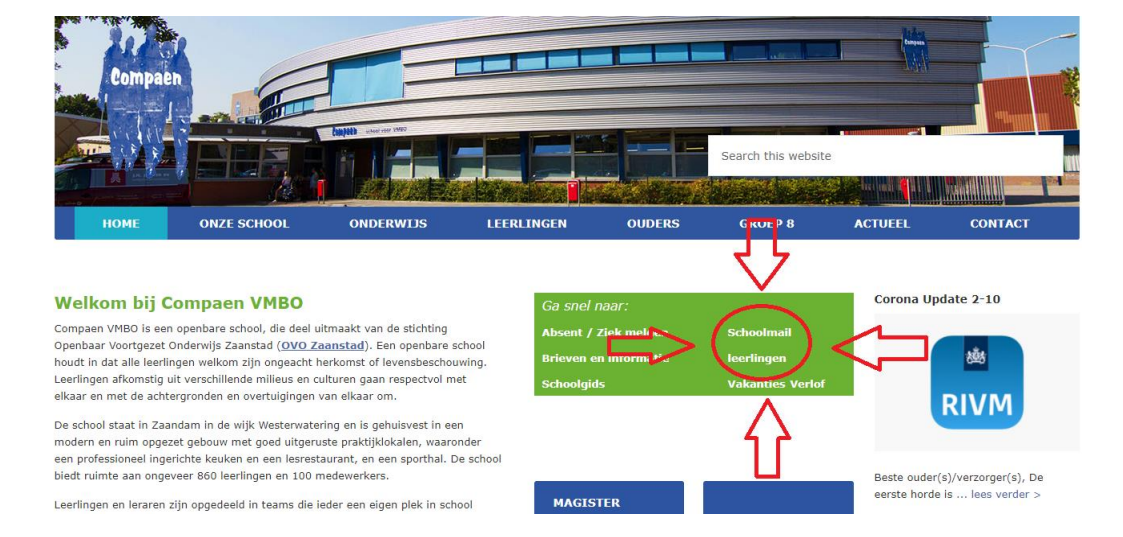

## Log in met je leerlingnummer@vozaanstad.nl (bijvoorbeeld 1234567@vozaanstad.nl)

Het wachtwoord is je Magisterwachtwoord

Als de site vraagt of je aangemeld wilt blijven, klik je op nee

Als je **nog nooit** op deze site bent ingelogd wordt er om meer informatie gevraagd. Klik op **volgende.** 

| w |
|---|
|   |
|   |
| e |
|   |

Er wordt gevraagd om een e-mailadres of telefoonnummer. Kies 'nu instellen' van een telefoonnummer.

## raak de toegang tot uw account niet kwijt

Wij hel ber enkele gegevens nodig waarmee we kunnen verifiëren wie u bent, om ervoor te zorgen dat u uw wachtwoord opnieuw kunt instellen. We zullen deze gegevens not gebruiken om u spam te sturen, maar alleen om uw account beter te beveiligen. U moet minstens 1 van de onderstaande opties instellen. Telefoon voor authenticatie is niet geconfigureerd. Nu instellen E-multidres voor authenticatie is niet geconfigureerd. Nu instellen voltooien annuleren Kies Nederland als land en typ **jouw eigen** 06 nummer in. Klik op **sms-bericht verzenden.** 

| raak | de | toegang | tot | uw | account | niet  | kwiit    |  |
|------|----|---------|-----|----|---------|-------|----------|--|
| GOIL | 00 | roegang |     |    | account | inc.c | istrige. |  |

| felefoon voor authenticatie |            |
|-----------------------------|------------|
| Nederland (+31)             | ~          |
| 06                          | ×          |
| sms-bericht verzenden       | mij beller |

Nu ontvang je **op jouw telefoon** een verificatiecode per sms. Vul deze in op het volgende scherm en klik op **verifiëren** 

## raak de toegang tot uw account niet kwijt

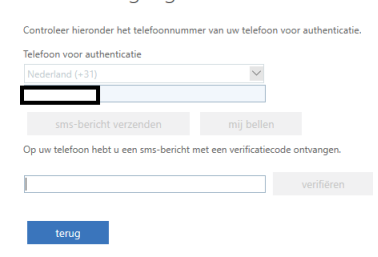

Nu is jouw telefoonnummer ingesteld. Klik op **voltooien.**  raak de toegang tot uw account niet kwijt

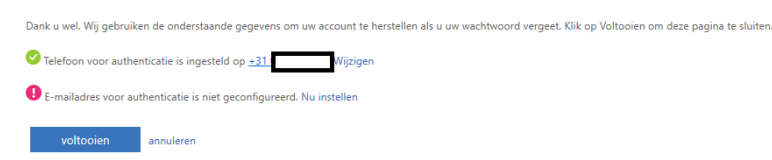

Aan de linkerkant van de site zie je verschillende icoontjes staan. Klik op het paarse icoontje met de twee poppetjes.

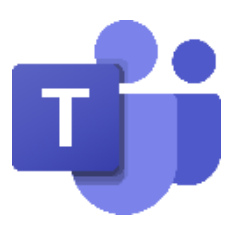

| $\leftrightarrow$ $\rightarrow$ X $\blacksquare$ office.com/?auth=2&home=1                    |                           |                    |
|-----------------------------------------------------------------------------------------------|---------------------------|--------------------|
| ::: Kies hier je school Office 365                                                            | ₽ Zoeken                  |                    |
| • I<br>•<br>•<br>•<br>•<br>•<br>•<br>•<br>•<br>•<br>•<br>•<br>•<br>•<br>•<br>•<br>•<br>•<br>• | Goedemiddag<br>Aanbevolen | Office installerer |

Nu zit je in Teams. Hier zie je alle Teams waar jij aan toegevoegd bent.

Klik op een team om de les te volgen.

Als je bijvoorbeeld maandag het 1<sup>e</sup> uur Engels hebt, klik je op maandag om 8:30 uur op Team Engels. Daar wordt door de docent een vergadering gestart. De vergadering is de les.